## Installation de Open Office sous Windows

1 Télécharger la dernière version

http://www.openoffice.org/download/

- Choisir système d'exploitation Windows 32-bit (x86), Linux, OS X
- Langue English (comme ça vous aurez la possibilité d'utiliser la version originale)
- Download full installation
- Installer Typical, choisir le répertoire pour désarchiver (vous pouvez le supprimer après la fin d'installation)

2. Choisir French -> Download language pack - télécharger et installer le paquetage de la langue française (vous pouvez bien installer aussi d'autres paquetage par exemple bulgare, russe ...). Choisir le répertoire pour désarchiver (vous pouvez le supprimer après la fin d'installation). Votre interface maintenant pourrait être convertie en français.

3. Télécharger des dictionnaires des différents langues – français, bulgare, russe ... <u>http://extensions.openoffice.org/en/search?f[0]=field\_project\_tags%3A157</u>

4. Lancer Open Office - Introduire votre nom.

5.Changer la langue – Tools(Outils)->Options -> Language settings -> Language -> User Interface French(France) ; Locale setting French(France) ; Default language for documents French(France). Redémarrer Open Office.

6. Installer les dictionnaires téléchargés – Outils -> Gestionnaire des extensions -> Ajouter

7. Installer Java 32 bits (si n'est pas déjà installé).

https://www.java.com/en/download/manual.jsp

Open Office a besoin de version 32 bits de Java pour certains « wizards » et pour traiter les bases des données. Vous pouvez avoir en même temps Java 32 et 64 bits installés.

8. Dans Open Office -> Tools(Outils) -> Options -> Open Office -> Java -> ajouter le répertoire de Java 32 bit (Habituellement en Windows - C:\Program Files (x86)\Java\jre...)